# ESMPRO/ServerAgent Ver4.3.6-4 (Linux / VMware 版)

# アップデートパッケージ

ESMPRO/ServerAgent Ver.4.3.6-4 (Linux / VMware 版) アップデートパッケージ(以下「本ソフトウェア」といいます。)の適用方法および追加機能について説明します。

### 【追加機能】

本ソフトウェアは、以下の機能を追加しました。

- ・ファームウェア(BIOS)更新
- ・ BMC ファームウェア更新 (ft サーバユーティリティからの実行のみ)

### 【適用環境】

本ソフトウェアは、以下の環境のみに適用してください。

| 装置                          | Operating System                | ESMPRO/ServerAgent |
|-----------------------------|---------------------------------|--------------------|
|                             | VMware ESX Server 3.0.2ft (x86) | Ver4.3.6-1         |
| Express5800/320Fd(-MR, -LR) | Red Hat Enterprise Linux        | Ver4.3.6-2         |
|                             | Advanced Platform 5.2 (EM64)    |                    |

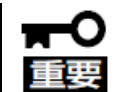

VMware 3.0.2ft の場合、ft 制御ソフトウェアは Ver. 1.1.55 をインストールしてください。 ft 制御ソフトウェアのバージョンの確認は下記コマンドを実行してください。 # rpm -q lsb-ft-eula\_display

lsb-ft-eula\_display-1.1-55

# 【アップデートパッケージ】

| Operating System | ファイル名                           | MD5 チェックサム                       |
|------------------|---------------------------------|----------------------------------|
| VMware ESX       | 4364-01.zip                     | d4879e70bde5a74913d4b34c7cb23e8d |
| Server 3.0.2ft   | Esmpro-common-4.3.6-4.i386.rpm  | 53660490095e447adea21794e3306f4c |
|                  | Esmpro-Express-4.3.6-4.i386.rpm | 4be95ba53f15dcc9baf2e89ab722144b |
|                  | Esmpro-ft-4.3.6-4.i386.rpm      | e503c56b4c924b5627ffab8d7da3fcfa |
|                  | Esmpro-type1-4.3.6-4.i386.rpm   | a9785dc740b487f894925bd931e9fe63 |
| Red Hat          | 4364-01-x86_64.zip              | 8e2dc0a13551eb13bce7e58b4ab803c0 |

| Operating System | ファイル名                             | MD5 チェックサム                       |
|------------------|-----------------------------------|----------------------------------|
| Enterprise Linux | Esmpro-common-4.3.6-4.x86_64.rpm  | c0b872048a0c683dc09dd12fe1b2db12 |
| Advanced         | Esmpro-Express-4.3.6-4.x86_64.rpm | f1415a983c0d69bfc4dd7546682c6e63 |
| Platform 5.2     | Esmpro-ft-4.3.6-4.x86_64.rpm      | 9391da4e671f2636f926c1249daf49a9 |
|                  | Esmpro-type1-4.3.6-4.x86_64.rpm   | 8e9598323a95f4c221b3d7099c6671c5 |

# 【必須パッケージ】

本ソフトウェアの動作に必要なパッケージの一覧です。

インストールされていないパッケージがある場合は、インストールしてください。

| Operating System          | パッケージ(*.i386.rpm)    |
|---------------------------|----------------------|
| VMware ESX Server 3.0.2ft | net-snmp             |
|                           | net-snmp-utils       |
|                           | newt                 |
|                           | slang                |
|                           | glibc                |
|                           | libstdc++            |
|                           | compat-libstdc++-7.3 |
|                           | portmap              |

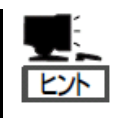

OS(VMware ESX Server 3.0.2ft)インストール時にすべてのパッケージはインストールされ ますが、もしパッケージが不足している場合は不足しているパッケージをインストールしてく ださい。

| <b>Operating System</b> | パッケージ           | ジ(*.x86_64.rpm)              | (CD ディスク番号) |
|-------------------------|-----------------|------------------------------|-------------|
| Red Hat                 | 1 <sup>st</sup> | elfutils-libelf-devel        | (Disc2)     |
| Enterprise Linux        | group           | elfutils-libelf-devel-static | (Disc2)     |
| Advanced                |                 | elfutils-libs                | (Disc2)     |
| Platform 5.2            |                 | libselinux-devel             | (Disc2)     |
|                         |                 | libsepol-devel               | (Disc2)     |
|                         |                 | sqlite-devel                 | (Disc2)     |
|                         | 2 <sup>nd</sup> | beecrypt-devel               | (Disc3)     |
|                         | group           | elfutils-devel               | (Disc4)     |
|                         |                 | elfutils-devel-static        | (Disc4)     |
|                         |                 | Im_sensors                   | (Disc2)     |
|                         |                 | net-snmp-libs                | (Disc1)     |
|                         |                 | perl                         | (Disc1)     |

| <b>Operating System</b> | パッケージ ( *.x86_64.rpm) |                     | (CD ディスク番号) |
|-------------------------|-----------------------|---------------------|-------------|
|                         |                       | rpm-devel           | (Disc3)     |
|                         |                       | tcp_wrappers        | (Disc1)     |
|                         | 3 <sup>rd</sup>       | compat-libstdc++-33 | (Disc3)     |
|                         | group                 | glibc               | (Disc1)     |
|                         |                       | libstdc++           | (Disc1)     |
|                         |                       | net-snmp            | (Disc4)     |
|                         |                       | net-snmp-devel      | (Disc5)     |
|                         |                       | net-snmp-utils      | (Disc4)     |
|                         |                       | newt                | (Disc1)     |
|                         |                       | newt-devel          | (Disc3)     |
|                         |                       | portmap             | (Disc1)     |
|                         |                       | slang               | (Disc1)     |
|                         |                       | slang-devel         | (Disc2)     |

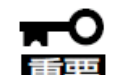

パッケージには依存関係がありますので、上位のグループ順にインストールしてください。

RHEL5.2 に含まれる net-snmp パッケージ(5.3.1-24.el5)には、メモリリークが発生する問題があります。問題が発生しない net-snmp パッケージに戻すことで、問題を回避できます。 Red Hat Network より以下のパッケージをダウンロードいただき、 net-snmp をバージョン ダウンしてください。

- net-snmp-5.3.1-19.el5\_1.4.x86\_64.rpm
- net-snmp-devel-5.3.1-19.el5\_1.4.i386.rpm
- net-snmp-devel-5.3.1-19.el5\_1.4.x86\_64.rpm
- net-snmp-libs-5.3.1-19.el5\_1.4.i386.rpm
- net-snmp-libs-5.3.1-19.el5\_1.4.x86\_64.rpm
- net-snmp-utils-5.3.1-19.el5\_1.4.x86\_64.rpm

バージョンを戻すことになるため、適用の際は以下のオプション指定で、rpm コマンドを実行

- してください。
  - # rpm -Uvh --oldpackage \*.rpm

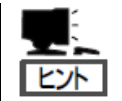

elfutils-devel と elfutils-devel-static および elfutils-libelf-devel と

elfutils-libelf-devel-static は相互依存のため、以下のように同時にインストールしてください。

- # rpm –ivh elfutils-devel-\*.x86\_64.rpm elfutils-devel-static-\*.x86\_64.rpm
- # rpm -ivh elfutils-libelf-devel-\*.x86\_64.rpm elfutils-libelf-devel-static-\*.x86\_64.rpm

## アップデートインストール手順

- 1) root 権限のあるユーザで、サービスコンソールにログインしてください。
- 2) unzip コマンドで任意のフォルダに解凍してください。 ご使用中の OS により、手順が異なります。
   [VMware 3.0.2ft の場合] # unzip 4364-01.zip
   [RHEL5.2 EM64 の場合] # unzip 4364-01-x86\_64.zip
- rpm コマンドでアップデートインストールしてください。
  # rpm -Uvh Esmpro-common-\*
  - # rpm -Uvh Esmpro-type1-\*
  - # rpm -Uvh Esmpro-ft-\*
  - # rpm -Uvh Esmpro-Express-\*
- 4) VMware 3.0.2ft の場合、rpm コマンドでサーバマネージメントドライバをアンインストールしてください。
  # rpm -e libnecsmbios
  # rpm -e nechwid

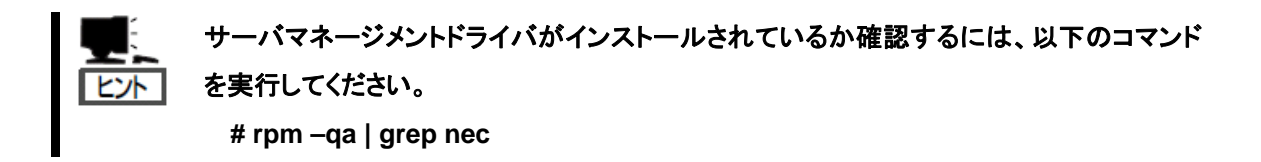

5) VMware 3.0.2ft の場合、ESMPRO/ServerAgnet for VMware Infrastructure 3 CD を DVD ドライブにセットして、マウントしてください。

カレントディレクトリを /opt/nec/esmpro\_sa/log/ に移動して、以下のコマンドを実行してください。

- # cd /opt/nec/esmpro\_sa/log/
- # sh /(マウントポイント)/esmpro\_sa/vmset.sh
- # sh /(マウントポイント)/esmpro\_sa/esmcron.sh -d
- アンマウントして、ESMPRO/ServerAgnet for VMware Infrastructure 3 CD を取り出してください。
- 6) システムを再起動してください。
  - # sync
  - # reboot

## インストール手順

- 1) root 権限のあるユーザで、サービスコンソールにログインしてください。
- unzip コマンドで任意のフォルダに解凍してください。 ご使用中の OS により、手順が異なります。
   [VMware 3.0.2ft の場合] # unzip 4364-01.zip
   [RHEL5.2 EM64 の場合] # unzip 4364-01-x86\_64.zip
- 3) rpm コマンドでインストールしてください。
  - # rpm -ivh Esmpro-common-\*
  - # rpm -ivh Esmpro-type1-\*
  - # rpm -ivh Esmpro-ft-\*
  - # rpm -ivh Esmpro-Express-\*
- 4) VMware 3.0.2ft の場合、ESMPRO/ServerAgnet for VMware Infrastructure 3 CD を DVD ドライブにセットして、マウントしてください。

カレントディレクトリを /opt/nec/esmpro\_sa/log/ に移動して、以下のコマンドを実行してください。

# cd /opt/nec/esmpro\_sa/log/

# sh /(マウントポイント)/esmpro\_sa/vmset.sh

アンマウントして、ESMPRO/ServerAgnet for VMware Infrastructure 3 CD を取り出してください。

5) システムを再起動してください。

# sync # reboot

# アンインストール手順

- 1) root 権限のあるユーザで、サービスコンソールにログインしてください。
- 2) rpm コマンドでアンインストールしてください。
  - # rpm -e Esmpro-Express
  - # rpm -e Esmpro-ft
  - # rpm -e Esmpro-type1
  - # rpm -e Esmpro-common

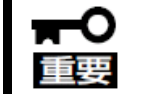

) 必ず上記の順序でアンインストールを行ってください。

3) VMware 3.0.2ft の場合、rpm コマンドでサーバマネージメントドライバをアンインストールしてください。
 # rpm -e libnecsmbios
 # rpm -e nechwid

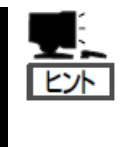

サーバマネージメントドライバがインストールされているか確認するには、以下のコマ ンドを実行してください。 # rpm –qa | grep nec

4) VMware 3.0.2ft の場合、以下のコマンドを実行してファイルを削除してください。
 # rm /etc/cron.daily/esmrestart

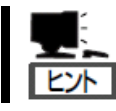

ファイルが存在しなくても問題ありません。

- 5) システムを再起動してください。
  - # sync

# reboot

## ファームウェア更新

コンポーネントのファームウェア更新ができます。

Express5800/ft サーバではハードウェアコンポーネントがオンライン状態(システムは継続して稼働しているが、ファームウェアまたは BIOS をアップデートしようとしているコンポーネントは停止している状態)でファームウェア(BIOS も含む)の更新をサポートしています。

ESMPRO/ServerManager からファームウェアの更新を行う場合は、データビューアの各コンポーネントの [アップデート]ツリーで行えます。ファームウェアの更新を行うコンポーネントのツリーを開き、[アップデート] ツリーを選択してください。ft サーバユーティリティからファームウェアの更新を行う場合は、ユーティリティ画面 の各コンポーネント画面で行えます。

ファームウェアの更新を行う場合は、あらかじめ更新するためのファームウェアイメージファイルを被管理サー バ上に格納する必要があります。ファームウェア更新画面で、更新をするためのファームウェアイメージファイ ルのパスを指定します。

| コンポーオント | ファームウェア更新            |                      |  |  |
|---------|----------------------|----------------------|--|--|
| コンハーイント | Remote               | Local                |  |  |
| CPU     | - 新しい BIOS に更新が必要な場合 | - 新しい BIOS に更新が必要な場合 |  |  |
| モジュール   | - モジュールの状態が以下の場合に実   | - モジュールの状態が以下の場合に実行  |  |  |
|         | 行可能                  | 可能                   |  |  |
|         | •offline             | - LED アンバーのみ点灯       |  |  |
|         | ·電源供給停止              | LED がアンバーのみ点灯している状態  |  |  |
|         | ·故障                  | は以下のいずれかの場合          |  |  |
|         | ·強制停止                | •offline             |  |  |
|         | ・診断結果問題なし            | ·電源供給停止              |  |  |
|         | (・ファームウェア更新完了)       | ·故障                  |  |  |
|         |                      | ·強制停止                |  |  |
|         |                      | ・診断結果問題なし            |  |  |
|         |                      | (・ファームウェア更新完了)       |  |  |

各コンポーネントに対して、ファームウェアの更新を実行する一般的なケースは以下のとおりです。

Remote: ESMPRO/ServerManager を使いリモートの管理 PC から実行可能

Local: ft サーバユーティリティを使いローカルのサーバ上で実行可能

- :未サポート

#### ESMPRO/ServerManager での手順

- 1. 更新用ファームウェアのイメージデータを Express5800/ft サーバの/etc/opt/ft/BIOS.ROM に保存する。
- 2. [ft]ツリーで対象コンポーネントを選択する。
- 3. 対象コンポーネント画面の「状態」表示で現在の状態を確認し、動作中であれば停止させる。
- 4. 対象コンポーネントの[アップデート]画面で[ファームウェア更新]をクリックする。

ESMPRO/ServerManagerの画面例

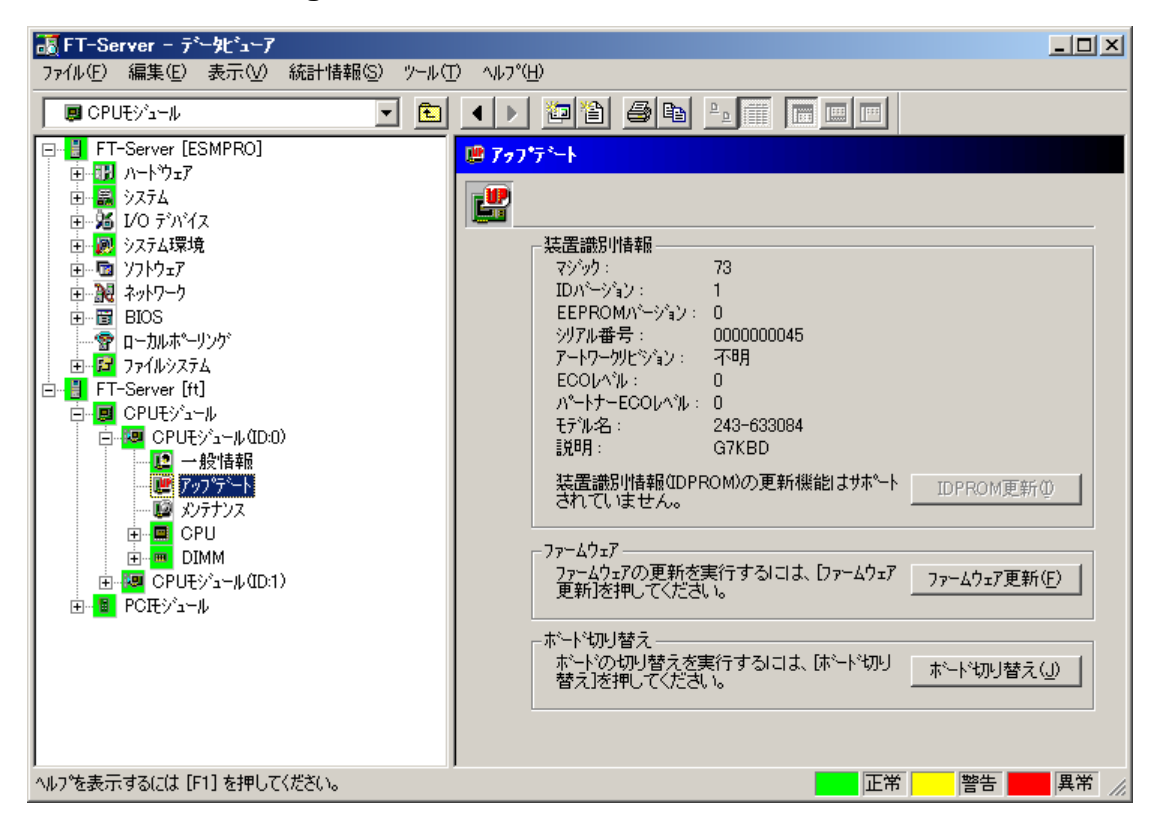

CPU モジュールの「アップデート]画面 [CPU モジュール] - [アップデート]

ファームウェア更新 5. [ファイルパスを指定して更新する]を選び、 更新手段を選択してください。 入力ボックスに/etc/opt/ft/BIOS.ROM を 入力し、[実行]をクリックする。 ファームウェアの更新を実行します。 更新結果は、対象コンポーネントの[一般 情報]にある状態で確認できます(「ファーム 実行(E) ウェア更新完了」表示)。

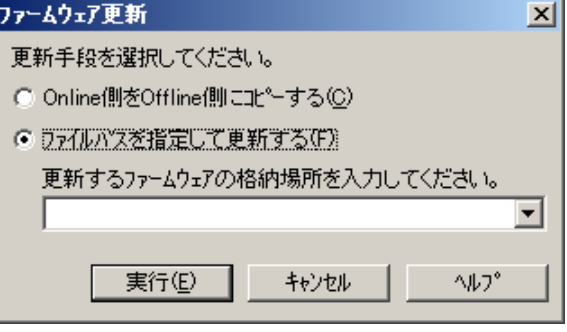

ファームウェアの更新が正しく行なわれない場合、状態は何も変わりません。 サーバ上の更新ファイルが/etc/opt/ft/BIOS.ROM に正しく格納されているか確認して ください。

- 1 つの CPU モジュールの BIOS の更新が完了したら、[ボードの切り替え]をクリックする。
  更新完了したモジュールが起動し、動作中のモジュールが停止します。
- 停止したもう一方のモジュールを起動する。
  モジュールを起動することで自動的にファームウェアは更新されます。
  ただし、ファームウェアの自動更新が正しく行われない場合は、手順6の後、停止したもう一方のCPUモジュールに対して、手順3~5を行いファームウェアの更新を実行してください。

#### ft サーバユーティリティでの手順

- 1. 更新用ファームウェアのイメージデータを Express5800/ft サーバの/etc/opt/ft/BIOS.ROM に保存する。
- 2. [ft サーバ] ツリーで対象コンポーネントを選択する。
- 3. 対象コンポーネントのランプ表示で現在の状態を確認し、動作中であれば停止する。
- 4. 対象コンポーネントの[ファームウェア]の<更新>を選択する。

#### ft サーバユーティリティの画面例

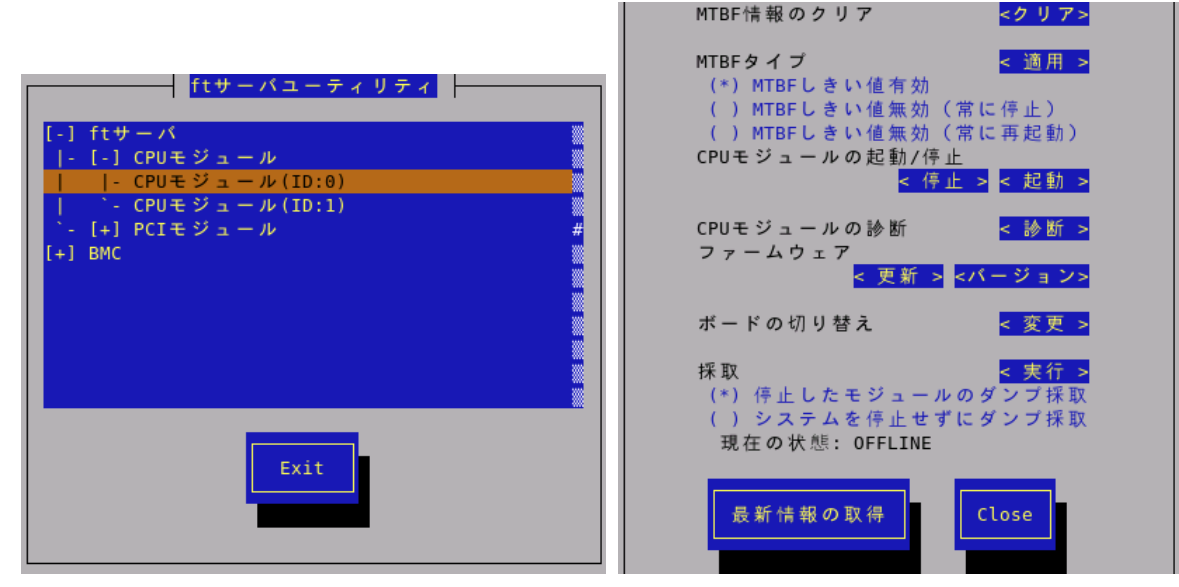

[CPU モジュール]

 [ファイルパスを指定して更新する]を選び、
 [実行]を選択する。
 ファイルパスは手順1のパス(/etc/opt/ ft/BIOS.ROM)から変更はできません。
 ファームウェアの更新を実行します。
 更新結果は、対象コンポーネント画面の
 状態で確認できます(「ファームウェア更 新完了」表示)。

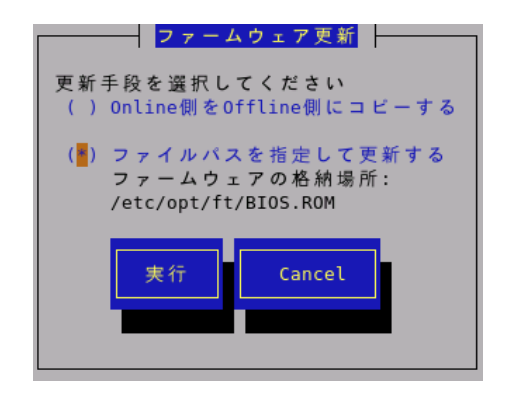

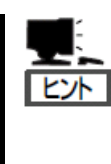

ファームウェアの更新が正しく行なわれない場合、状態は何も変わりません。 サーバ上の更新ファイルが/etc/opt/ft/BIOS.ROM に正しく格納されているか確認して ください。 "Online 側を Offline 側にコピーする"は、サポートしておりません。 停止しているモジュールを起動することにより、Online 側(起動している側)から Offline 側(起動する側)にコピーしてから、モジュールが起動します。

- 1 つの CPU モジュールの BIOS の更新が完了したら、[ボードの切り替え]の<変更>を選択する。
  更新完了したモジュールが起動し、動作中のモジュールが停止します。
- 7. 停止したもう一方のモジュールを起動する。
  モジュールを起動することで自動的にファームウェアは更新されます。

ただし、ファームウェアの自動更新が正しく行われない場合は、手順6の後、停止したもう一方の CPU モジュールに対して、手順3~5を行いファームウェアの更新を実行してください。

### BMC ファームウェア更新

コンポーネントのファームウェア更新ができます。

PCI モジュール上の BMC のファームウェア更新ができます。

BMC のファームウェア更新は、ft サーバユーティリティで行います。

BMC ファームウェアの更新を行う場合は、あらかじめ更新するためのファームウェアイメージファイルを被管 理サーバ上に格納する必要があります。BMC ファームウェア更新画面で、更新するためのファームウェアイメ ージファイルのパスを指定します。

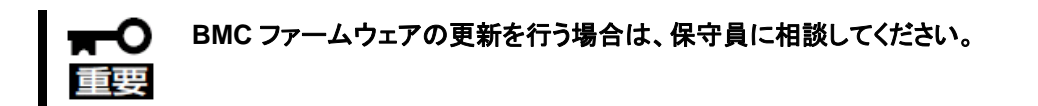

各コンポーネントに対して、ファームウェアの更新を実行する一般的なケースは以下のとおりです。

| コンポーネント | BMC ファームウェア更新 |                  |
|---------|---------------|------------------|
|         | Remote        | Local            |
| BMC     | _             | 新しいファームウェアが必要な場合 |

Remote: ESMPRO/ServerManager を使いリモートの管理 PC から実行可能

Local: ft サーバユーティリティを使いローカルのサーバ上で実行可能

- :未サポート

### ft サーバユーティリティでの手順

更新用BMCファームウェアのイメージデータをExpress5800/ftサーバの任意のディレクトリに保存する。
 保存したディレクトリへのパスを記録しておいてください。

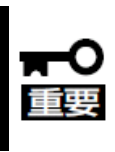

更新用 BMC ファームウェアのイメージデータ格納ファイルパスに 2 バイト文字、および半角カナ文字は使用しないでください。 また、ファイル名の長さは 1 から 255 文字以内にしてください。

[BMC]ツリーで対象 BMC #n 配下にあるファームウェア #n を選択する。
 BMC #0 は PCI モジュール(ID:10)の BMC、BMC #1 は PCI モジュール(ID:11)の BMC にあたります。

3. ファームウェアの更新の<更新>を選択する。

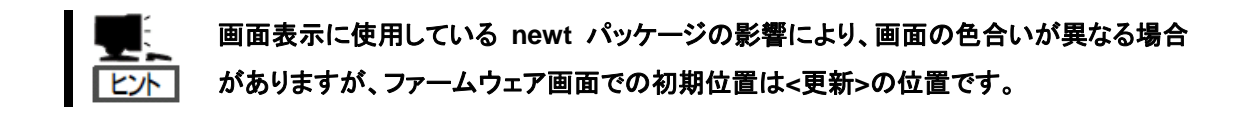

#### ft サーバユーティリティの画面例

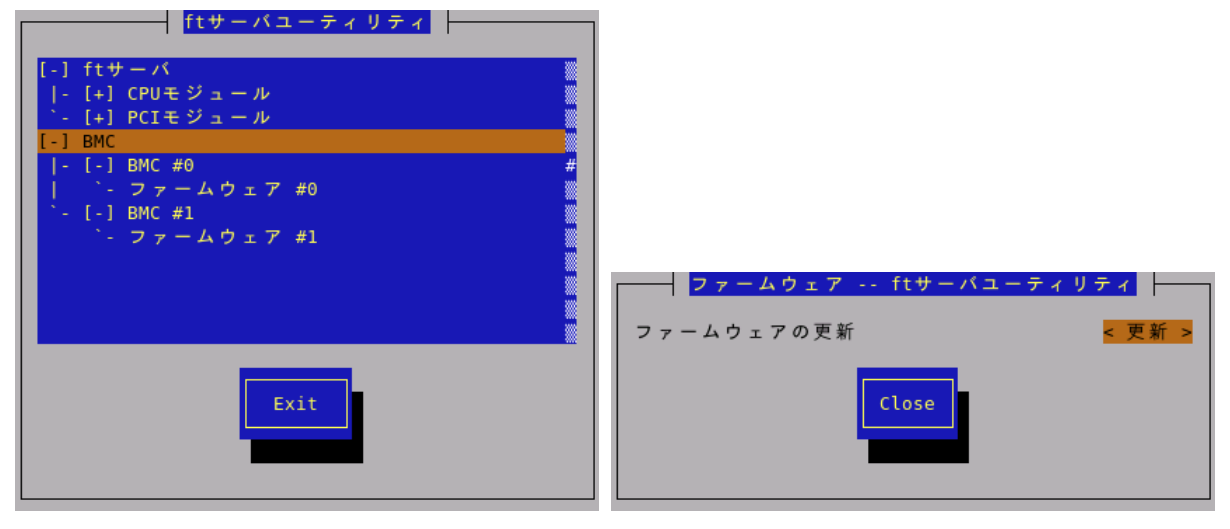

[BMC]

4. [更新するファームウェアの格納場所]に、手順1のファイルパスを入力して、ファームウェアの更新の[実行]を選択する。BMC ファームウェアの更新を実行します。

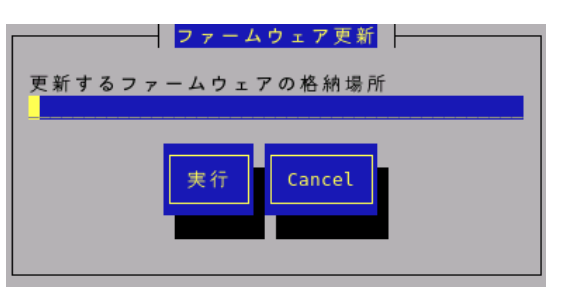

更新が完了すると、syslogに以下のメッセージが出力されます。

kernel: EVLOG: INFORMATION - BMC nn/120, firmware burn succeeded

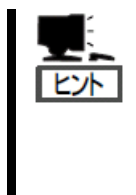

下記のエラーメッセージが表示された場合、更新するファームウェアの格納場所を確認 してください。

- ファイル名の長さは1から255文字以内で入力してください。
- 更新用ファイルが存在していません。
- 5. 1 つの CPU モジュールの BMC ファームウェア更新が完了したら、もう一方の BMC を選択し、手順 4 と 同じ手順で BMC ファームウェアを更新してください。